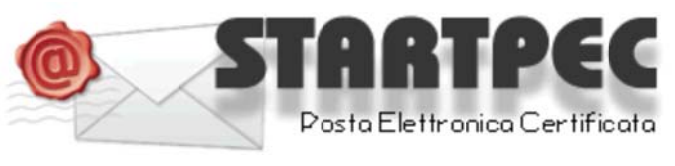

www.startpec.it

# Come configurare una casella di posta certificata su Mozilla Thunderbird

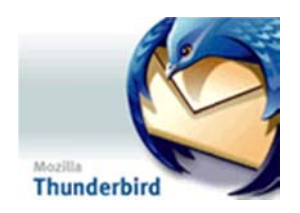

### **COME LEGGERE LA CASELLA PEC**

Nelle pagine seguenti si espongono i vari passaggi necessari alla configurazione di una casella POP3 utilizzando come client di posta Mozilla Thunderbird 3.1.5.

E' possibile in ogni caso leggere la propria casella PEC senza necessità di configurare alcun parametro sul proprio PC leggendo i messaggi attraverso la WEBMAIL, accessibile da un qualsiasi Browser internet all'indirizzo utilizzando "Nome utente" e" password" comunicati all'attivazione: indirizzo WEBMAIL: https://webmail.startpec.it/

#### CONFIGURAZIONE CASELLA POP3 SU MOZILLA THUNDERBIRD

I dati necessari per la configurazione vi saranno stati recapitati mediante mail tradizionale o via fax all'indirizzo indicato all'atto di attivazione.

Tutti i dati riportati nelle videate di esempio che seguono sono relativi all'azienda di esempio "START":

indirizzo della PEC nomeazianda@startpec.it

Nome utente: nomeazianda@startpec.it

Password:

Server POP3s (posta in arrivo): pop3s.startpec.it porta SSL : 995

Server SMTPS (posta in uscita): smtps.startpec.it porta SSL smpts: 465

Aprire Mozilla Thunderbird e seguire passo-passo le seguenti videate esplicative.

## Configurazione client di posta – Mozilla Thunderbird 3.1.5

Dal menù 'Strumenti' di Mozilla Thunderbird è necessario selezionare la voce 'Impostazioni account'. Verrà mostrata la finestra di Fig. 1; selezionare la voce 'Server in uscita (SMTP)' quindi cliccare sul tasto 'Aggiungi'.

Qui (Fig. 2) è necessario definire le informazioni per il server della posta in uscita, ovvero : - La descrizione del server utilizzato : campo a libera digitazione

- Il nome del server: deve essere valorizzato con *smtps.startpec.it*
- La porta da utilizzare : 465

- Il tipo di protocollo sicuro : selezionare dall'elenco l'opzione SSL/TLS

- Il metodo di autenticazione : selezionare dall'elenco l'opzione 'Password Normale'

- Il nome utente : deve contenere l'indirizzo di PEC completo di dominio.

Cliccare quindi su 'OK' per rendere definitiva la configurazione del server di posta in uscita.

| Impostazioni account                       |                                                                                                    |                                                                                        |
|--------------------------------------------|----------------------------------------------------------------------------------------------------|----------------------------------------------------------------------------------------|
| Cartelle locali                            | Impostazioni server (SMTP) in uscita                                                                                                    |                                                                                        |
| Spazio su disco<br>Server in uscita (SMTP) | Nonostante sia possibile specificare più di un server di por<br>consigliata solo ad utenti esperti. Specificare più di un ser<br>durante l'invio del messaggio. | sta in uscita (SMTP), questa operazione è<br>ver di posta in uscita può causare errori |
|                                            |                                                                                                    | Aggiungi                                                                               |
|                                            |                                                                                                    | Modifica                                                                               |
|                                            |                                                                                                    | Elimiga                                                                                |
|                                            |                                                                                                    | Imposta predefinito                                                                    |
| Azioni account                             | •                                                                                                    |                                                                                        |
| - Hestildcook                              |                                                                                                    | OK Arrida                                                                              |
|                                            |                                                                                                    |                                                                                        |

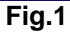

| erver SMTP               |                      |                         |         |  |
|--------------------------|----------------------|-------------------------|---------|--|
| Impostazioni             |                      |                         |         |  |
| Descrizione:             | Server SMT           | P StartPEC              |         |  |
| Nome server:             | smtps.star           | tpec.it                 |         |  |
| Porta:                   | 465 Predefinito: 465 |                         |         |  |
| Si <u>c</u> urezza della | connessione:         | SSL/TLS                 | ~       |  |
| Metodo di aute           | nticazione:          | Password normale        | ~       |  |
| Nome utente:             |                      | nomeazienda@startpec.it |         |  |
|                          |                      | ОК                      | Annulla |  |

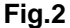

Cliccando su 'Azioni account', nella pagina di 'Impostazioni Account' (Fig. 30), selezionare la voce 'Aggiungi account di posta' per configurare l'accesso alla posta in arrivo per la casella. Qui è necessario indicare :

- il nome del mittente che si vuole visualizzare per i messaggi spediti

- l'indirizzo di posta PEC completo di dominio

Cliccare quindi su 'Continua' per procedere alla configurazione dei server da utilizzare.

| <u>N</u> ome:     | casella di PEC          | Nome da visualizzare |         |
|-------------------|-------------------------|----------------------|---------|
| Indirizzo e-mail: | nomeazienda@startpec.it |                      |         |
| Password:         | •••••                   |                      |         |
|                   | Ricorda password        |                      |         |
|                   |                         |                      | Appulla |

Fig.3

#### CONFIGURAZIONI SPECIFICHE PER I DISTINTI PROTOCOLLI DI POSTA IN ARRIVO

| Impostazione accour                                             | nt di posta                                                               |                                              | $\mathbf{X}$ |
|-----------------------------------------------------------------|---------------------------------------------------------------------------|----------------------------------------------|--------------|
| <u>N</u> ome:<br><u>I</u> ndirizzo e-mail:<br><u>P</u> assword: | casella di PEC<br>nomeazienda@startpec.it<br>••••••<br>V Ricorda password | Nome da visualizzare                         |              |
| Mozilla Thunder                                                 | bird non riesce a rileva                                                  | vare le impostazioni per l'account di posta. |              |
| Nome utente:<br>In entrata:                                     | nomeazienda@startpec.                                                     | c.it Verifica configurazione                 |              |
| In uscita:                                                      | smtps.startpec.it : 🗸                                                     | •                                            |              |
| Imposta <u>z</u> ione ma                                        | anuale                                                                    | <u>Annulla</u> <u>Crea un account</u>        |              |

Fig.4

| Non           | ne: casella di PEC                                                              | Nome da visua                    | lizzare           |                |                        |
|---------------|---------------------------------------------------------------------------------|----------------------------------|-------------------|----------------|------------------------|
| Indirizzo e-m | ail: nomeazienda@startpec.                                                      | it                               |                   |                |                        |
| Passwo        | rd: •••••                                                                       |                                  |                   |                |                        |
|               | Ricorda password                                                                |                                  |                   |                | <u>Ricomincia</u>      |
| Sono state    | rilevate le seguenti impo                                                       | ostazioni provan                 | do nomi di        | server comunem | ente usati             |
| Nome ute      | rilevate le seguenti impo<br>ente: nomeazienda@startpo<br>ta: pop3s.startpec.it | ostazioni provan<br>ec.it<br>POP | do nomi di<br>995 | server comunem | ente usati<br>Modifica |

FIG.5

Se si vuole utilizzare il protocollo POP3, come mostrato in Fig. 4 è necessario inserire : - il nome utente : deve coincidere con l'indirizzo di PEC completo di dominio

- il server della posta in entrata : deve essere valorizzato con pop3s.startpec.it

- il tipo di protocollo : selezionare dall'elenco l'opzione POP

- la porta da utilizzare 995

- il tipo di crittografia da utilizzare : selezionare dall'elenco l'opzione SSL/TLS

- il server della posta in uscita : selezionare dall'elenco il server smtp precedentemente configurato.

Cliccando sul tasto 'Verifica Configurazione' verranno verificate le impostazioni inserite. Cliccando quindi su 'Crea Account' (Fig. 5), l'account configurato verrà definitivamente registrato.

| nomeazianda@startpec.it -<br>le Modifica Visualizza Vai Mes | Mozilla Thunderbird                      |                                      |  |
|-------------------------------------------------------------|------------------------------------------|--------------------------------------|--|
| Scarica nocta • Scrivi I                                    | ubrica Shrbatta -                        | Cerra in hutti i messand settiri 425 |  |
|                                                             |                                          |                                      |  |
| Tutte le cartelle                                           |                                          |                                      |  |
| Cartelle locali                                             | Mozilla Thunderbird Posta -              | nomeazienda@startpec.it              |  |
|                                                             | E-mail                                   |                                      |  |
|                                                             | Eggi messaggi                            |                                      |  |
|                                                             | Scrivi un nuovo messaggio                |                                      |  |
|                                                             | Account                                  |                                      |  |
|                                                             | Visualizza impostazioni per questo accou | nt                                   |  |
|                                                             | Crea un nuovo account                    |                                      |  |
|                                                             | Caratteristiche avanzate                 |                                      |  |
|                                                             | Cerca messaggi                           |                                      |  |
|                                                             | Gestisci i filtri per i messagg          |                                      |  |
|                                                             | Gestisci la sottoscrizione alle cartelle |                                      |  |
|                                                             | Impostazioni 'non in linea'              |                                      |  |
|                                                             |                                          |                                      |  |

Fig.6

| Cartelle locali                                                                                                    | Impostazioni server                                                                                                    |
|----------------------------------------------------------------------------------------------------|----------------------------------------------------------------------------------------------------|
| Posta indesiderata<br>Spazio su disco<br>nomeazianda@startpec.it<br>Impostazioni server<br>Cartelle e copie<br>Composizione ed indirizzi<br>Posta indesiderata<br>Spazio su disco<br>Ricevute di ritorno<br>Sicurezza<br>Server in uscita (SMTP) | Tipo di server: Server posta POP   Nome server: pop3s.startpec.it   Porta: 995   Nome utente: nomeazianda@startpec.it   Impostazioni di sicurezza Sicurezza della connessione:   StL/TLS Impostazioni di server   Metodo di autenticazione: Password normale   Impostazioni server Impostazioni server   Impostazioni server Impostazioni server   Impostazioni server Impostazioni server   Scarica automaticamente nuovi messaggi 10   Preleva soltanto le intestazioni Lascia i messaggi sul server   Inon più di 14   giorni finché non vengono eliminati   Svyota cestino all'uscita Avanzate |
| Azioni account                                                                                                    | C:\Documents and Settings\DGS\Dati applicazioni\Thunderbird\Pronies\srjrsxdn.de                                                                                                    |

Inoltre, se si vuole mantenere una copia dei messaggi sul server, senza quindi scaricarli definitivamente in locale, è necessario, selezionare (come da Fig. 6) la voce 'Visualizza impostazioni per questo account' e configurare le opzioni di 'Impostazioni Server' così come mostrato in Fig. 7 (impostare il flag su 'Lascia i messaggi sul server' e 'finché non vengono eliminati').

Si ricorda che se tale impostazione non viene effettuata, i messaggi verranno trasferiti dal server di posta al client in uso e quindi sul server i messaggi verranno eliminati <u>definitivamente.</u>

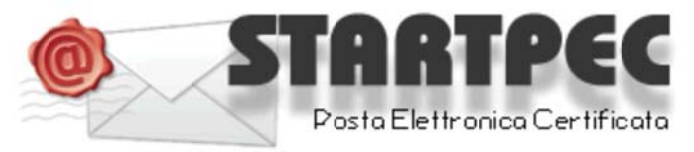

www.startpec.it